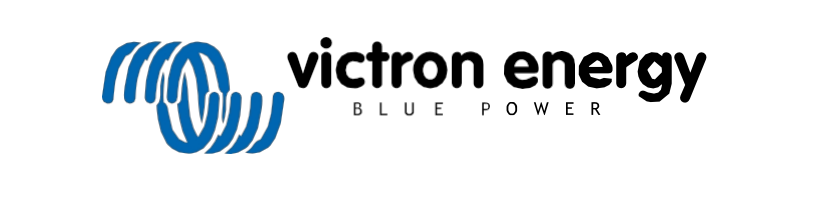

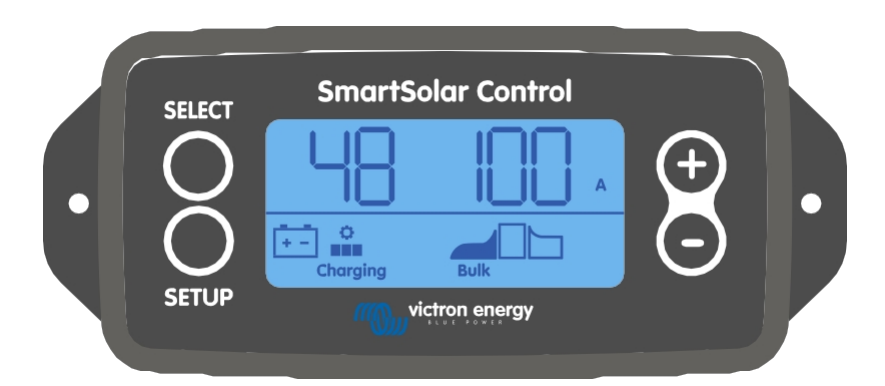

Rev 00 02/2021 Tato příručka je k dispozici také ve formátu HTML5

# Obsah

| 1. Úvod                                                         | 1  |
|-----------------------------------------------------------------|----|
| 2. Instalace                                                    | 2  |
| 3. Operace                                                      |    |
| 3.1. Stavové menu                                               | 4  |
| 3.2. Nabídka Historie                                           | 5  |
| 3.3. Nabídka nastavení                                          | 7  |
| 4. Řešení problémů a podpora                                    |    |
| 4.1. Displej se nezapne                                         |    |
| 4.2. Segmenty displeje jsou slabé nebo chybí                    |    |
| 4.3. Displej se neustále posouvá mezi různými položkami nabídky |    |
| 4.4. Nastavení uzamčeno                                         |    |
| 5. Záruka                                                       |    |
| 6. Specifikace                                                  | 14 |

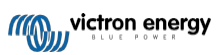

# 1. Úvod

Displej SmartSolar Control je speciální displej pro následující řady solárních nabíječek MPPT:

- SmartSolar MPPT 150/45 až 250/100
- SmartSolar MPPT 150/70 až 250/100 VE.Can
- BlueSolar MPPT 150/70 až 250/100 VE.Can

Tyto solární nabíječky lze také poznat podle malého plastového krytu na přední straně s nápisem "display option".

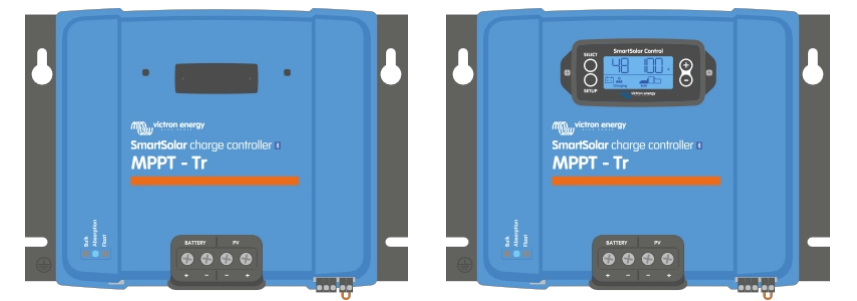

Příklad solární nabíječky bez displeje a s displejem

Displej se připojuje přímo k přední straně solární nabíječky. Může fungovat jako trvalý nebo dočasný displej. Stačí sejmout plastový kryt, který chrání svorku displeje na přední straně regulátoru, a poté displej zapojit.

Displej lze použít ke sledování solární nabíječky a k zobrazení živých i historických dat. Displej lze také použít ke konfiguraci nastavení solární nabíječky.

Příklady živého a historického monitorování:

- · výkon, výtěžnost, napětí a proud fotovoltaiky.
- · Napětí baterie, proud a stupeň nabití.
- Stav a proud zátěžového výstupu (k dispozici pouze v případě, že je solární nabíječka vybavena zátěžovým výstupem).
- · 30denní historické hodnoty.
- · Kumulativní historické hodnoty za dobu životnosti solární nabíječky.

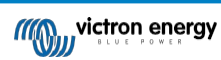

# 2. Instalace

Displej se připojuje ke svorce displeje na přední straně solární nabíječky. Terminál displeje se nachází za plastovým krytem s textem: "display option".

Chcete-li nainstalovat displej SmartSolar Control, postupujte takto:

- 1. Odstraňte dva šrouby plastového krytu. Šrouby si ponechte, budou opět potřeba při upevňování displeje.
- 2. Odstraňte plastový kryt. Svorka displeje je nyní odkrytá.
- 3. Odstraňte dvě plastové zátky na obou stranách zástrčky displeje.
- 4. Odstraňte papírový podklad oboustranné pásky na zadní straně displeje.
- 5. Vložte displej do zástrčky a ujistěte se, že je zasunutý až na doraz.
- 6. Přišroubujte displej pomocí dvou šroubů, které byly použity pro plastový kryt.

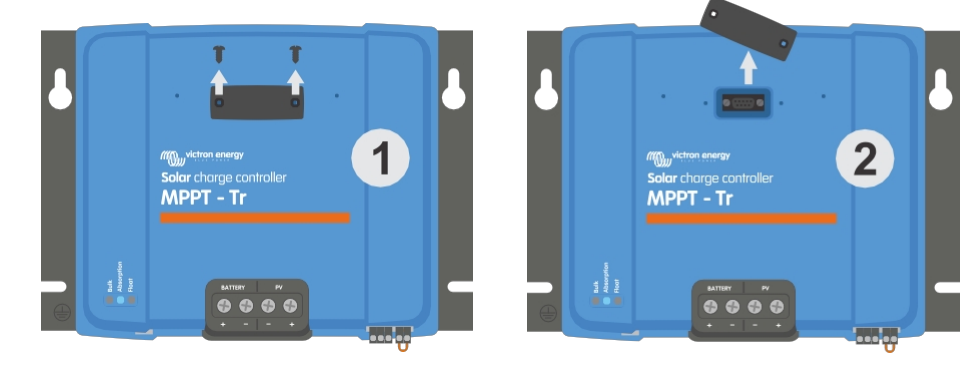

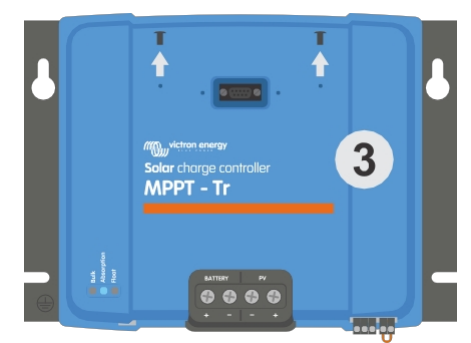

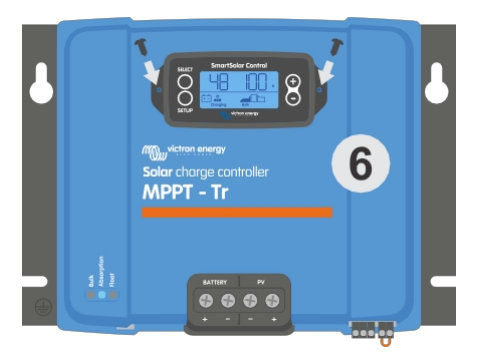

Jak a kam připojit displej SmartSolar Control

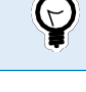

Pokud je displej používán jako dočasný displej, není nutné používat pásku a displej do solární nabíječky přišroubovat.

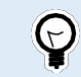

Displej je vyměnitelný za provozu, což znamená, že displej lze připojit nebo vyjmout, zatímco je solární nabíječka v provozu.

# 3. Operace

Na displeji LCD se zobrazí následující informace:

- Čtení čísla.
- Jednotka čtení: V, A, W, kWh, h nebo °C/°F.
- Typ odečtu: baterie, fotovoltaika nebo teplota.
- Stav: indikace nabíjení a fáze nabíjení.
- Indikátor připojení a výstražný indikátor.

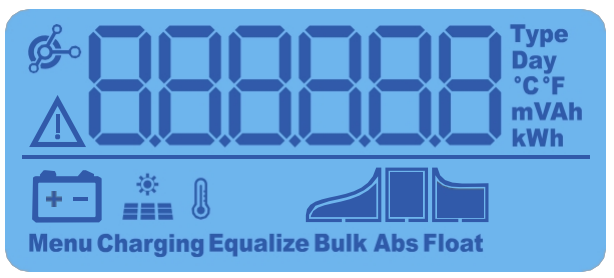

Úplné zobrazení na displeji LCD

| А | В | С | D      | E  | F | G | Н |   | J | Κ | L | Μ | Ν | Ο | Ρ | Q | R |
|---|---|---|--------|----|---|---|---|---|---|---|---|---|---|---|---|---|---|
| R | Ь | С | Ч      | Ε  | F | 9 | Н |   |   | Н |   |   | Π |   | Ρ | 9 | Г |
| S | Т | U | $\vee$ | VV | Х | Y | Ζ | 0 | 1 | 2 | 3 | 4 | 5 | 6 | 7 | 8 | 9 |
| 5 | F |   |        |    | Н | Ч | 2 |   |   | 2 |   | Ч | 5 | 6 |   | 8 | 9 |

Číslice používané pro označení písmen a čísel

Tlačítka na přední straně displeje slouží k navigaci po údajích solární nabíječky a používají se při nastavení solárního regulátoru a displeje. Mají následující funkce:

| Tlačítko | Akce                                                                                 |
|----------|--------------------------------------------------------------------------------------|
| SELECT   | Zrušit<br>nebo<br>Zpět                                                               |
| SETUP    | Vybrat<br>nebo<br>vyhovět                                                            |
| (+)      | Přejít na další nebo<br>předchozí<br>položku nebo<br>Zvýšení nebo snížení<br>hodnoty |

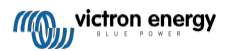

### 3.1. Stavové menu

V této nabídce se zobrazují aktuální údaje solární nabíječky. Displej SmartSolar Control se vždy spouští v této

nabídce. Stisknutím tlačítek - a + procházíte všechny položky nabídky.

Stisknutím tlačítka - zobrazíte živé údaje solární nabíječky. Po každém stisknutí tlačítka - se zobrazí další parametr.

Pokud stisknete současně tlačítka + a - po dobu 4 sekund, aktivuje se režim automatického posouvání. Displej bude každých 5 sekund plynule procházet jednotlivými položkami nabídky. Režim automatického procházení zastavíte krátkým stisknutím tlačítka "-" nebo "+".

Tyto položky nabídky se zobrazí v pořadí, jak je uvedeno v následující tabulce:

| LCD displej              | Položka nabídky                                                                                                    | Popis a poznámky                                                                                                    |
|--------------------------|----------------------------------------------------------------------------------------------------|----------------------------------------------------------------------------------------------------|
| A<br>Charging Bulk       | Napětí baterie a<br>nabíjecí proud bez<br>přítomnosti<br>fotovoltaiky<br>Napětí baterie a<br>nabíjecí proud při<br>přítomnosti<br>fotovoltaiky | První číslo udává napětí baterie (V), druhé číslo udává<br>nabíjecí proud baterie (A).                                          |
| A<br>Charging Bulk       | Nabíjecí proud<br>baterie                                                                                                    | Fáze nabíjení: Vypnutí: hromadné, absorpční, plovoucí nebo<br>vypnuté.                                                          |
| Charging                 | Napětí baterie                                                                                                    | Fáze nabíjení: Vypnutí: hromadné, absorpční, plovoucí nebo<br>vypnuté.                                                          |
| W<br>Charging            | Nabíjecí výkon<br>baterie                                                                                                    | Fáze nabíjení: Vypnutí: hromadné, absorpční, plovoucí nebo<br>vypnuté.                                                          |
| Charging Bulk            | Teplota baterie                                                                                                    | Teplota se zobrazuje nebo<br>Zobrazí se zvláštní zpráva:<br>• "" = žádné informace o senzoru<br>• "Err" = Neplatná data senzoru |
| Charging Bulk            | Teplota<br>solární<br>nabíječky                                                                                                    | Teplota se zobrazuje nebo<br>Zobrazí se zvláštní zpráva:<br>• "" = žádné informace o senzoru<br>• "Err" = Neplatná data senzoru |
| A<br>**<br>Charging Bulk | Fotovoltaický proud                                                                                                    | Výstupní proud solárního pole                                                                                                   |

| LCD displej        | Položka nabídky      | Popis a poznámky               |
|--------------------|----------------------|--------------------------------|
| *<br>Charging Bulk | Fotovoltaické napětí | Výstupní napětí solárního pole |
| *<br>Charging      | Fotovoltaický výkon  | Výstupní výkon solárního pole  |

Kromě výše uvedených položek nabídky se při výskytu zvláštních podmínek zobrazí následující položky nabídky:

| LCD displej      | Položka nabídky  | Popis a poznámky                                                                                                    |
|------------------|------------------|----------------------------------------------------------------------------------------------------|
|                  | Varovná zpráva   | Zobrazí se "Inf" a číslo. Toto číslo označuje chybový kód,<br>jehož význam naleznete v příručce k solární nabíječce. |
|                  | Chybová zpráva   | Zobrazí se "Err" a číslo. Toto číslo označuje chybový kód,<br>jehož význam naleznete v příručce k solární nabíječce. |
|                  | Dálkové ovládání | "remote" se zobrazí.                                                                                                 |
| <sup>©</sup> 6-5 | Provoz BMS       | "bms" se zobrazí.                                                                                                    |

Stupeň nabíjení a to, zda je aktivní fotovoltaická baterie, je zobrazeno na spodním řádku displeje:

| LCD displej | Popis                        | Poznámky                                                               |
|-------------|------------------------------|------------------------------------------------------------------------|
| Bulk        | Fáze hromadného<br>nabíjení  | V první fázi nabíjení se baterie nachází ve stavu nabití 0<br>až 80 %. |
| Abs         | Stupeň absorpční<br>náplně   | Ve střední fázi nabíjení je baterie nabitá na 80 až 100 %.             |
| Float       | Plovákový stupeň<br>nabíjení | Poslední fáze nabíjení, 100% stav nabití baterie.                      |

# 3.2. Nabídka Historie

V nabídce historie se zobrazují údaje o denní i celkové historii solární nabíječky. Zobrazuje položky, jako je solární výtěžnost, napětí baterie, doba strávená v jednotlivých fázích nabíjení a minulé chyby.

Zadání a přečtení historické nabídky:

- Ve stavové nabídce stiskněte tlačítko SELECT.
- · Zobrazí se rolovací text.
- Stisknutím tlačítka + nebo můžete procházet položky historie.
- · Když dojdete k požadované položce historie, stiskněte tlačítko SELECT a zobrazí se hodnota této položky.
- Pokud položka obsahuje více hodnot, stisknutím tlačítka + nebo můžete procházet různé hodnoty v rámci dané položky.
   U denních položek je možné se vrátit o 30 dní zpět (data jsou k dispozici v průběhu času), krátké vyskakovací okno zobrazí číslo dne.

- Chcete-li se vrátit do hlavní nabídky historie, stiskněte tlačítko SETUP.
- Chcete-li se vrátit do stavové nabídky, stiskněte znovu tlačítko SETUP.

Všechny dostupné položky nabídky historie jsou uvedeny v následující tabulce v pořadí, v jakém se zobrazují při procházení položek.

| Posouvání textu             | LCD                      | Popis                                                                                                    |
|-----------------------------|--------------------------|----------------------------------------------------------------------------------------------------|
| VÝNOS CELKEM                |                          | Kumulativní výnos PV od posledního vynulování historie.                                                                                                    |
| POSLEDNÍ CHYBA              | <u>⊾E0 0</u>             | <ul> <li>Poslední 4 chyby od posledního obnovení historie. K<br/>dispozici pouze v případě, že skutečně došlo k nějaké<br/>chybě (chybám):</li> <li>E0 - Celková chyba 0 (nejnovější)</li> <li>E1 - Celková chyba 2 (zobrazuje se, pokud je k dispozici)</li> <li>E2 - Celková chyba 3 (zobrazuje se, pokud je k dispozici)</li> <li>E3 - Celková chyba 4 (zobrazuje se, pokud je k dispozici)</li> </ul> |
| MAXIMÁLNÍ NAPĚTÍ<br>PANELU  | <u>U 950</u>             | Maximální napětí PV od posledního vynulování historie.                                                                                                    |
| MAXIMÁLNÍ NAPĚTÍ<br>BATERIE | <mark>→ 885 H</mark>     | Maximální napětí baterie od posledního obnovení historie.                                                                                                    |
| VÝNOS                       | H BB <sup>pay</sup><br>H | Denní výnos z fotovoltaiky, který je k dispozici za každý<br>den za posledních 30 dní.                                                                                                    |
| MAXIMÁLNÍ NAPĚTÍ<br>BATERIE |                          | Denní maximální napětí baterie dostupné pro každý den<br>za posledních 30 dní.                                                                                                    |
| MINIMÁLNÍ NAPĚTÍ<br>BATERIE | Day V                    | Denní minimální napětí baterie, které je k dispozici pro<br>každý den za posledních 30 dní.                                                                                                    |
| POSLEDNÍ CHYBA              |                          | <ul> <li>Poslední 4 denní chyby. K dispozici pouze v případě, že skutečně došlo k nějaké chybě (chybám):</li> <li>E0 - Celková chyba 0 (nejnovější)</li> <li>E1 - Celková chyba 2 (zobrazuje se, pokud je k dispozici)</li> <li>E2 - Celková chyba 3 (zobrazuje se, pokud je k dispozici)</li> <li>E3 - Celková chyba 3 (zobrazuje se, pokud je k dispozici)</li> </ul>                                   |

| Posouvání textu                                 | LCD                                                                                  | Popis                                                                                                    |
|-------------------------------------------------|--------------------------------------------------------------------------------------|----------------------------------------------------------------------------------------------------|
| TIME BULK                                       | Lb Day                                                                               | Denní doba strávená ve fázi hromadného nabíjení nebo v<br>ESS v minutách, která je k dispozici za každý den za<br>posledních 30 dní. * |
| ABSORPCE ČASU                                   | LA Day<br>LA Abs                                                                     | Denní doba strávená ve fázi absorpční nabíječky v minutách,<br>která je k dispozici za každý den za posledních 30 dní. *               |
| ČASOVÁ PLAVBA                                   | Day<br>Day<br>Henu<br>Float                                                          | Denní doba strávená ve fázi plovoucího nabíjení v<br>minutách, která je k dispozici za každý den za posledních<br>30 dní. *            |
| MAXIMÁLNÍ VÝKON                                 | P 135 w<br>**                                                                        | Maximální denní výkon fotovoltaiky dostupný pro každý<br>den za posledních 30 dní.                                                     |
| MAXIMÁL<br>NÍ PROUD<br>BATERIE                  | L S A                                                                                | Denní maximální proud baterie dostupný pro každý den za<br>posledních 30 dní.                                                          |
| MAXIMÁLNÍ NAPĚTÍ<br>PANELU                      | A A A A A A A A A A A A A A A A A A A                                                | Denní maximální fotovoltaický proud dostupný pro každý<br>den za posledních 30 dní.                                                    |
| * Pokud nabíječka není<br>uvedené tabulky. Když | aktivní (v noci), zobrazí se ikony objen<br>je nabíječka aktivní, zobrazí se pouze j | nového, absorpčního a plovoucího proudu podle výše<br>edna ikona: ikona odpovídající aktuálnímu stavu nabití.                          |

# 3.3. Nabídka nastavení

V nabídce nastavení lze zobrazit a/nebo změnit nastavení solární nabíječky a systému SmartSolar Control.

 $\triangle$ 

Neměňte nastavení, pokud nevíte, jaká jsou a jaký může mít změna těchto nastavení dopad. Nesprávné nastavení může způsobit problémy se systémem včetně poškození baterií. V případě pochybností požádejte o radu zkušeného instalatéra, prodejce nebo distributora Victron Energy.

#### Procházení nabídkou nastavení:

- Stisknutím tlačítka SETUP na 3 sekundy vstoupíte do nabídky nastavení.
- Na displeji se zobrazí text "Menu" a první položka menu se zobrazí pomocí rolovacího textu.
- · Stisknutím tlačítka nebo + přejděte na požadované nastavení.
- · Po dosažení požadovaného nastavení stiskněte tlačítko SELECT a zobrazte hodnotu, na kterou bylo nastavení nastaveno.
- · Chcete-li toto nastavení změnit, stiskněte znovu tlačítko SELECT, hodnota bude blikat.
- Stisknutím tlačítka nebo + vyberte požadovanou hodnotu.
- · Stisknutím tlačítka SELECT změnu potvrdíte, hodnota přestane blikat a změna je definitivní.
- Přejděte na další položku nabídky nebo se stisknutím tlačítka SETUP vraťte do nabídky nastavení.
- · Chcete-li opustit nabídku nastavení, stiskněte tlačítko SETUP.

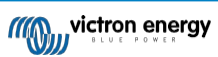

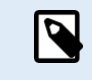

Jakákoli změna nastavení prostřednictvím displeje nebo aplikace VictronConnect přepíše nastavení otočného přepínače. Otočením otočného přepínače se zruší nastavení provedené pomocí displeje nebo prostřednictvím aplikace VictronConnect.

Všechna dostupná nastavení jsou uvedena v následující tabulce v pořadí, v jakém se zobrazují při procházení nabídky, spolu se základním popisem a poznámkami ke každému nastavení. Úplný popis nastavení solární nabíječky naleznete v příručce k solární nabíječce.

| Nu<br>mb<br>er | Posouvání textu                      | LCD                                                                                                    | Popis a poznámky                                                                                                    |  |  |
|----------------|--------------------------------------|----------------------------------------------------------------------------------------------------|----------------------------------------------------------------------------------------------------|--|--|
| 01             | POWER ON OFF                         | Monu Charging                                                                                                    | Toto nastavení zapíná nebo vypíná nabíječku v solární nabíječce.                                                                                                    |  |  |
| 02             | MAXIMÁL<br>NÍ PROUD<br>NABÍJEČK<br>Y | ten Bulk                                                                                                    | Nastavuje maximální nabíjecí proud (A).                                                                                                    |  |  |
| 03             | NAPĚTÍ<br>BATERIE                    | +-<br>Menu                                                                                                    | Nastaví systémové napětí 12, 24, 36 nebo 48 V.                                                                                                    |  |  |
| 04             | ALGORITMUS<br>NABÍJENÍ               | a-<br>Rem                                                                                                    | Nastaví algoritmus nabíjení.<br>Otočným přepínačem byl zvolen přednastavený algoritmus<br>nabíjení. Toto nastavení přepíná mezi přednastaveným<br>algoritmem nebo algoritmem definovaným UŽIVATELEM.<br>Pouze po výběru algoritmu USER lze měnit nastavení poplatků ve<br>zbývající části nabídky nastavení.                                                                                                    |  |  |
| 05             | ABSORPČNÍ<br>NAPĚTÍ                  | t + n<br>Nerou Abs                                                                                                    | Nastavuje absorpční napětí (V).<br>Toto nastavení lze změnit pouze v případě, že je algoritmus<br>nabíjení v nastavení 4 nastaven na hodnotu USER.                                                                                                    |  |  |
| 06             | POVOLENÉ NAPĚTÍ                      | Nenu Plaat                                                                                                    | Nastavuje plovoucí napětí (V).<br>Toto nastavení lze změnit pouze v případě, že je algoritmus<br>nabíjení v nastavení 4 nastaven na hodnotu USER.                                                                                                    |  |  |
| 08             | VYROVNÁVACÍ<br>NAPĚTÍ                | Menu Equaliza                                                                                                    | Nastavuje vyrovnávací napětí (V).<br>Toto nastavení lze změnit pouze v případě, že je algoritmus<br>nabíjení v nastavení 4 nastaven na hodnotu USER.                                                                                                    |  |  |
| 09             | AUTOMATICKÉ<br>VYROVNÁVÁNÍ           | +<br>Menu Equalize                                                                                                    | Nastavuje, zda má dojít k automatickému vyrovnání a jak často         má být prováděno. Nastavte na hodnotu OFF 0 (výchozí) nebo na         číslo mezi 1 (každý den) a 250 (jednou za 250 dní).         Image: A struktur na hodnotu OFF 0 (výchozí) nebo na         VRLA nebo lithiových paterií. Vyrovnávací         nabíjení může způsobit poškození baterie,         pokud baterie není vhodná pro         vyrovnávací nabíjení. Před povolením         vyrovnávání se vždy poraďte s výrobcem         baterie.                                                                                                    |  |  |
| 10             | RUČNÍ<br>VYROVNÁVÁNÍ                 | Image: Second Second | Spustí ruční vyrovnání (START, STOP).<br>Ruční vyrovnání provádějte pouze během fáze absorpce nebo<br>plovoucího nabíjení a při dostatečném slunečním svitu.<br>Stiskněte tlačítko SELECT: bliká text START, dalším stisknutím<br>tlačítka SELECT spustíte vyrovnávání.<br>Doba trvání ručního vyrovnávání je 1 hodina.<br>Chcete-li režim vyrovnávání předčasně ukončit, vstupte do<br>nabídky nastavení a přejděte na položku nastavení 10, stiskněte<br>tlačítko SELECT: bliká text STOP, opětovným stisknutím tlačítka<br>SELECT vyrovnávání ukončíte.<br>Nevyrovnávejte nabíjení gelových, AGM,<br>VRLA nebo lithiových baterií. Vyrovnávací<br>nabíjení může způsobit poškození baterie,<br>pokud baterie není vhodná pro<br>vyrovnávací nabíjení. Před povolením<br>vyrovnávání se vždy poraďte s výrobcem<br>baterie. |  |  |

| Nu<br>mb<br>er | Posouvání textu                          | LCD              | Popis a poznámky                                                                                                    |
|----------------|------------------------------------------|------------------|----------------------------------------------------------------------------------------------------|
| 11             | REŽIM RELÉ                               | Menu             | <ul> <li>Nastaví funkci relé:</li> <li>0 - Relé je vždy vypnuté.</li> <li>1 - Vysoké napětí PV, viz položky nastavení 16 a 17.</li> <li>2 - Vysoká vnitřní teplota solární nabíječky, nad 85 °C.</li> <li>3 - Příliš nízké napětí baterie, viz položky nastavení 12 a 13.</li> <li>4 - Ekvalizace aktivní.</li> <li>5 - Přítomnost chybového stavu.</li> <li>6 - Solární nabíječka s nízkou vnitřní teplotou, pod -20 °C.</li> <li>7 - Vysoké napětí baterie, viz položky nastavení 14 a 15.</li> <li>8 - Solární nabíječka ve fázi plovoucího nebo akumulačního nabíjení.</li> <li>9 - Detekce denního světla, ozáření solárního pole.</li> <li>10 - Kontrola zatížení. Relé se přepíná podle režimu řízení zátěže, viz nastavení 35.</li> </ul> |
| 12             | RELÉ<br>NÍZKÉHO<br>NAPĚTÍ                | li               | Nastavení úrovně aktivace alarmu nízkého napětí baterie (V)                                                                                                    |
| 13             | RELÉ CLEAR<br>LOW VOLTAGE                | +-<br>Menu       | Nastaví jasnou úroveň alarmu nízkého napětí baterie (V).                                                                                                    |
| 14             | RELÉ<br>VYSOKÉHO<br>NAPĚTÍ               | +-<br>Menu       | Nastavuje úroveň aktivace alarmu vysokého napětí baterie (V).                                                                                                    |
| 15             | RELÉ ČISTÉHO<br>VYSOKÉHO<br>NAPĚTÍ       | +-<br>Menu       | Nastavuje jasnou úroveň alarmu vysokého napětí baterie (V).                                                                                                    |
| 16             | RELÉ<br>VYSOKÉHO<br>NAPĚTÍ PANELU        | *<br>mm<br>Menu  | Nastavuje úroveň aktivace alarmu vysokého napětí PV (V).                                                                                                    |
| 17             | RELÉ CLEAR<br>VYSOKÉ<br>NAPĚTÍ<br>PANELU | *<br>###<br>Monu | Nastavuje úroveň zúčtování alarmu vysokého napětí PV (V).                                                                                                    |
| 18             | MINIMÁLNÍ DOBA<br>SEPNUTÍ RELÉ           | Мели             | Nastavuje minimální dobu sepnutí relé (v minutách).                                                                                                    |
| 20             | KOMPENZACE<br>TEPLOTY                    | an li<br>Mem     | Nastavuje faktor teplotní kompenzace nabíjecího napětí (°C/mV<br>nebo °F/mV). Jedná se o hodnotu na článek. Olověný akumulátor<br>12V má 4 články.<br>Nastavení na 0 vypne teplotní kompenzaci. Nabíjení s teplotní<br>kompenzací není u lithiových baterií vyžadováno.<br>Toto nastavení lze změnit pouze v případě, že je algoritmus<br>nabíjení v nastavení 4 nastaven na hodnotu USER.                                                                                                    |
| 21             | OCASNÍ PROUD                             | Henu Bulk        | Nastavuje zadní proud (A).                                                                                                    |
| 23             | MAXIMÁLNÍ<br>DOBA<br>ABSORPCE            | Kensi Aka        | Nastaví maximální dobu absorpce (h).                                                                                                    |
| 28             | PŘEPÓLOVÁNÍ<br>OFFSETOVÉHO<br>NAPĚTÍ     | Menu Bulk        | Nastavuje offsetové napětí (V). Toto napětí se odečítá od nastavení<br>6.                                                                                                    |

|    |                                               | 0011101  |                           |
|----|-----------------------------------------------|----------|---------------------------|
| 29 | NABÍJECÍ<br>PROUD PŘI<br>NÍZKÝCH<br>TEPLOTÁCH | ten Bulk | Nastaví nat<br>klesne pod |

Nastaví nabíjecí proud při nízké teplotě (A) pro případ, že teplota klesne pod 5 °C nebo teplotu nastavenou v nastavení 30 (A).

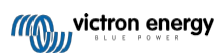

| Nu<br>mb<br>er | Posouvání textu                         | LCD                   | Popis a poznámky                                                                                                    |
|----------------|-----------------------------------------|-----------------------|----------------------------------------------------------------------------------------------------|
| 30             | NÍZKÁ ÚROVEŇ<br>TEPLOTY                 | Henu Bulk             | Nastaví nízkou úroveň teploty, při které se nabíjení musí zastavit (°C<br>nebo<br>°F).                                                                                                    |
| 31             | BMS PRESENT                             | Nenu                  | <ul> <li>Nastavuje, zda je přítomna BMS (Y nebo N).</li> <li>Toto nastavení se automaticky nastaví na Y, když je detekována kompatibilní BMS.</li> <li>Chcete-li vrátit solární nabíječku do normálního provozu (bez BMS), nastavte ručně hodnotu N. Například pokud je nabíječka přemístěna na jiné místo, kde BMS není potřeba.</li> <li>Menastavujte na Y, pokud je ke svorce dálkového zapnutí/vypnutí solární nabíječky</li> </ul>                                                                                                    |
| 35             | REŽIM ZATÍŽENÍ                          | Menu                  | <ul> <li>Nastavuje režim ovládání zátěže, který relé (nastavení 11, hodnota 10) nebo port VE.Direct (nastavení 58, hodnota 4) používá k ovládání zátěže:</li> <li>0 - výstup zátěže je vždy vypnutý</li> <li>1 - Algoritmus životnosti baterie (výchozí)</li> <li>2 - Konvenční algoritmus 1 (vypnuto 22,2 V, zapnuto 26,2 V)*</li> <li>3 - Konvenční algoritmus 2 (vypnuto 23,6 V, zapnuto 28,0 V)*</li> <li>4 - Výstup zátěže vždy zapnutý</li> <li>5 - Uživatelsky definovaný algoritmus 1 (vypnuto 20,0 V, zapnuto 28,0 V)*</li> <li>6 - Uživatelsky definovaný algoritmus 2 (vypnuto 20,0 V, zapnuto 28,0 V)*</li> <li>* Nastavení platí pro 24V systémy, pro 12V systémy dělíme 2, pro 24V systémy násobíme 2.</li> </ul> |
| 36             | NÍZKÉ<br>NAPĚTÍ<br>ZÁTĚŽE               | Menu                  | Nastavuje nízké napětí zátěže (V).                                                                                                    |
| 37             | VYSOKÉ<br>NAPĚTÍ<br>ZÁTĚŽE              | lilenu                | Nastavuje vysoké napětí zátěže (V).                                                                                                    |
| 40             | MAXIMÁLNÍ<br>DOBA<br>VYROVNÁVÁNÍ        | Mena Equaliza         | Nastavuje maximální dobu automatického vyrovnávání (h).                                                                                                    |
| 41             | AUTOMATICKÉ<br>ZASTAVENÍ<br>VYROVNÁVÁNÍ | Menu Equaliza         | Nastavuje, zda se má vyrovnávání zastavit po dosažení vyrovnávacího napětí (nastavení 8) (Y nebo N).                                                                                                    |
| 42             | VYROVNÁNÍ<br>AKTUÁLNÍ<br>PROCENTO       | (*-)<br>Menu Equaliza | Nastaví vyrovnávací proud v procentech (%) maximálního<br>nabíjecího proudu zadaného v nastavení 2.<br>Toto nastavení lze změnit pouze v případě, že je algoritmus<br>nabíjení v nastavení 4 nastaven na hodnotu USER.                                                                                                    |
| 49             | INTENZITA<br>PODSVÍCENÍ                 | Menu                  | Nastavuje úroveň intenzity podsvícení displeje (1 až 10).                                                                                                    |
| 50             | STÁLE<br>ZAPNUTÉ<br>PODSVÍCEN<br>Í      | Neng                  | <ul> <li>Nastaví, kdy má zadní světlo po posledním stisknutí klávesy zhasnout:</li> <li>ON - Zadní světlo je stále zapnuté.</li> <li>OFF - Zadní světlo se vypne 60 sekund po posledním stisknutí klávesy.</li> <li>AUTO - Zadní světlo svítí pouze při nabíjení solární nabíječky.</li> </ul>                                                                                                    |
| 51             | RYCHLOST<br>POSOUVÁNÍ                   | 14onu                 | Nastaví rychlost posouvání (1 až 5).                                                                                                    |

| Nu<br>mb<br>er | Posouvání textu                     | LCD                | Popis a poznámky                                                                                                    |
|----------------|-------------------------------------|--------------------|----------------------------------------------------------------------------------------------------|
| 57             | REŽIM RX                            |                    | Nastaví režim pinů RX portu VE.Direct:                                                                                                    |
|                |                                     | <b>∮</b> o<br>Menu | <ul> <li>0 - Port VE.Direct se používá pro ovládání zapnutí/vypnutí externím zařízením, například BMS. K portu VE.Direct je možné připojit BMS (namísto připojení BMS ke vzdálenému terminálu zapnutí/vypnutí). Je zapotřebí neinvertující kabel dálkového zapínání/vypínání VE.Direct.</li> <li>1 - Žádná funkce.</li> <li>2 nebo 3 - Vývod RX se používá k odpojení relé od napětí.</li> </ul> |
|                |                                     |                    | Funkci AND lze vytvořit, pokud byla funkce relé (nastavení 10)                                                                                                    |
|                |                                     |                    | nastavena na hodnotu 10 a možnosti řízení zátěže (nastavení<br>35) zůstávají v platnosti. Aby se relé uvedlo do činnosti, musí<br>být jak ovládání zátěže, tak pin RX vysoké (hodnota 2) nebo<br>nízké (hodnota 3).                                                                                                    |
|                | TX MODE                             |                    | Nastavuje režim TX pinů portu VE.Direct:                                                                                                    |
| 58             |                                     | бо<br>Мели         | <ul> <li>0 - Normální VE.Přímá komunikace (výchozí). Například pro komunikaci s ústřednou Color Control (nutný kabel VE.Direct).</li> <li>1 - Impuls každých 0,01 kWh</li> <li>2 - Řízení stmívání světla (pwm normal). Je zapotřebí digitální výstupní kabel VE.Direct TX.</li> <li>3 - Řízení stmívání světla (invertované pwm) Je zapotřebí</li> </ul>                                        |
|                |                                     |                    | <ul> <li>4 - Režim řízení zátěže: Vývod TX se přepíná podle režimu řízení zátěže (nastavení 35), viz poznámka. K propojení s portem řízení zátěže s logickou úrovní je zapotřebí digitální výstupní kabel VE.Direct TX.</li> </ul>                                                                                                    |
| 61             | VERZE<br>SOFTWARU                   | Menu               | Zobrazuje verzi firmwaru solární nabíječky.                                                                                                    |
|                |                                     |                    | Obnoví všechna výchozí nastavení.                                                                                                    |
| 62             | OBNOVIT<br>VÝCHOZÍ<br>NASTAVE<br>NÍ | Menu               | Stiskněte tlačítko SELECT: bliká text "RESET", dalším stisknutím<br>tlačítka SELECT obnovíte původní tovární nastavení. Nabíječka<br>se znovu spustí. Historické údaje nebudou ovlivněny.                                                                                                    |
|                | ČISTÁ HISTORIE                      |                    | Obnoví všechna historická data.                                                                                                    |
| 63             |                                     | Menu               | Stiskněte tlačítko SELECT: bliká text "CLEAR", dalším stisknutím<br>tlačítka SELECT vymažete data historie. Všimněte si, že tento<br>proces trvá několik sekund.                                                                                                    |
| 64             | NASTAVENÍ<br>ZÁMKU                  | Menu               | Nastavení zámků (Y nebo N).                                                                                                    |
| 67             | JEDNOTKA<br>TEPLOTY                 | l)<br>Menu         | Nastaví jednotku teploty na °C nebo °F (CELC nebo FAHR).                                                                                                    |

# 4. Řešení problémů a podpora

V případě neočekávaného chování nebo při podezření na závadu výrobku nahlédněte do této kapitoly.

Správný postup řešení problémů a podpory je nejprve konzultovat běžné problémy popsané v této kapitole.

Pokud se problém nepodaří vyřešit, obraťte se na technickou podporu v místě nákupu. Pokud není místo nákupu známo, podívejte se na webovou stránku podpory Victron Energy.

# 4.1. Displej se nezapne

Displej se nezapne. Obrazovka je prázdná a podsvícení nesvítí.

Displej je napájen ze solární nabíječky. Solární nabíječka je napájena buď z baterie, nebo z fotovoltaického pole. Pokud je napětí fotovoltaického pole i baterie nižší než 6 V, displej se nezapne.

Může se také stát, že displej LCD není správně zasunut do zásuvky na solární nabíječce.

# 4.2. Segmenty displeje jsou slabé nebo chybí

Obrazovka je prázdná nebo slabá, ale podsvícení je stále funkční.

To může být způsobeno nízkou okolní teplotou. Pokud je okolní teplota nižší než -10 °C, mohou být segmenty LCD slabé. Při teplotě nižší než -20 °C mohou být segmenty LCD neviditelné.

Během nabíjení se displej LCD zahřeje a segmenty LCD budou opět viditelné.

### 4.3. Displej se neustále posouvá mezi různými položkami nabídky

Displej je v režimu automatického posouvání. V tomto režimu displej každých 5 sekund plynule prochází každou položkou nabídky živých dat.

Režim automatického posouvání zastavíte krátkým stisknutím tlačítka "-" nebo "+".

### 4.4. Nastavení uzamčeno

Pokud je nabídka nastavení uzamčena, lze nastavení pouze zobrazit, ale nelze je měnit.

Odemknutí nabídky nastavení viz pokyny v kapitole Nabídka nastavení [7].

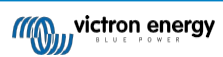

# 5. Záruka

Na tento výrobek se vztahuje pětiletá omezená záruka. Tato omezená záruka se vztahuje na vady materiálu a zpracování tohoto výrobku a trvá pět let od data původního zakoupení tohoto výrobku. Pro uplatnění záruky musí zákazník vrátit výrobek spolu s dokladem o koupi na prodejní místo. Tato omezená záruka se nevztahuje na poškození, znehodnocení nebo poruchy vzniklé v důsledku úprav, modifikací, nesprávného nebo nepřiměřeného používání nebo zneužívání, zanedbání, vystavení nadměrné vlhkosti, požáru, nesprávného balení, blesku, přepětí nebo jiných přírodních vlivů. Tato omezená záruka se nevztahuje na poškození, zhoršení stavu nebo poruchy vzniklé v důsledku oprav provedených někým, kdo k tomu nebyl společností Victron Energy oprávněn. Při nedodržení pokynů uvedených v této příručce záruka zaniká. Společnost Victron Energy neodpovídá za žádné následné škody vzniklé v důsledku používání tohoto výrobku. Maximální odpovědnost společnosti Victron Energy v rámci této omezené záruky nepřesáhne skutečnou kupní cenu výrobku.

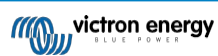

# 6. Specifikace

| Technické specifikace |                                                                                                    |  |  |  |
|-----------------------|----------------------------------------------------------------------------------------------------|--|--|--|
| Typ instalace         | Vkládá se do portu displeje na přední straně solární nabíječky.                                                           |  |  |  |
| Vhodnost              | Vhodné pro solární nabíječky Victron Energy 150V a 250V BlueSolar a SmartSolar MPPT, které jsou vybaveny portem displeje. |  |  |  |
| Konektor Display Port | RS232 9 pinů                                                                                                    |  |  |  |
| Rozměry (š x d x v)   | 116 mm x 50 mm x 25 mm                                                                                                    |  |  |  |
| Hmotnost              | 66g                                                                                                    |  |  |  |

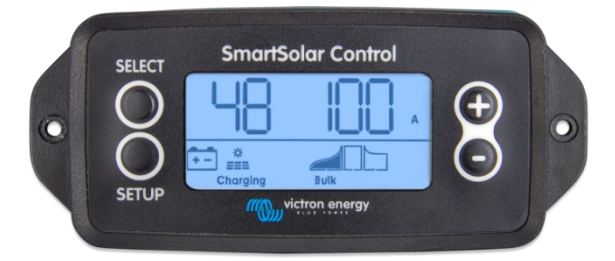

SmartSolar Control pohled zepředu

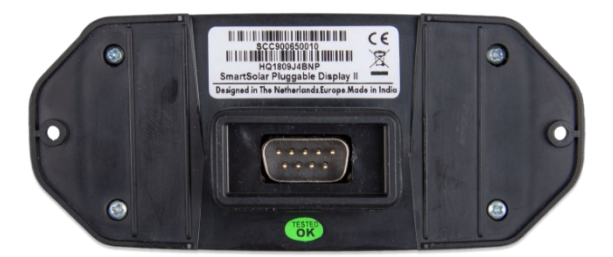

Zadní pohled na SmartSolar Control